## Регистрация личного кабинета

Зайдите на сайте **ahstep.ru** в раздел **Закупки** и нажмите кнопку **Регистрация**. В новой вкладке браузера запустится наша 1С (АО "Агрохолдинг "СТЕПЬ"). После непродолжительной загрузки откроется окно **Регистрации поставщика** 

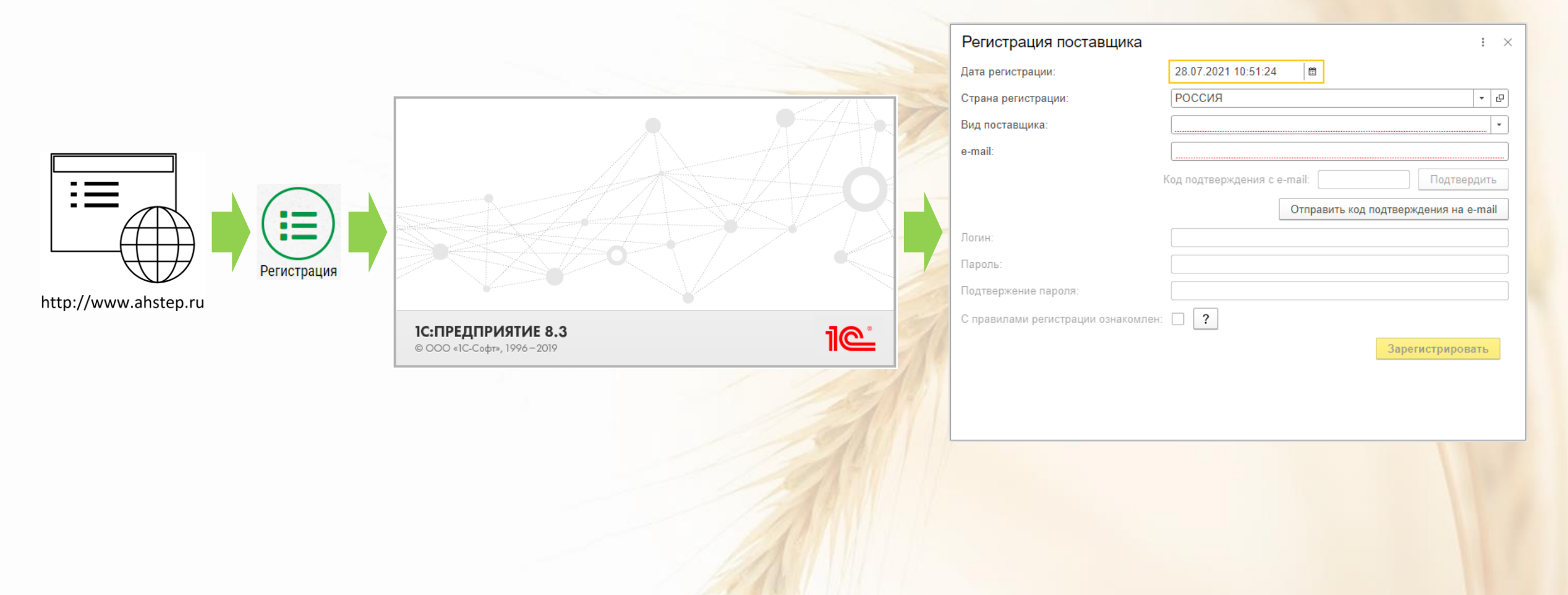

|                                         | Регистрация поставщика :                                                 |
|-----------------------------------------|--------------------------------------------------------------------------|
|                                         | Дата регистрации: 02.09.2021 12:33:49 📋                                  |
|                                         | Страна регистрации:                                                      |
|                                         | Вид поставщика: Юридическое лицо                                         |
|                                         | инн: 2а Введите ИНН 10 цифр                                              |
|                                         | КПП: Введите КПП 9 цифр                                                  |
|                                         | Номер телефона контактного лица: +7 ( )                                  |
|                                         | e-mail:                                                                  |
| Регистрация поставщика : ×              | Код подтверждения с е-mail: Подтверди Отправить код подтверждения на е-m |
| lата регистрации: 28.07.2021 10:51:24 🗎 | Логин:                                                                   |
|                                         | Пароль:                                                                  |
| грана регистрации: РОССИЯ               | Подтвержение пароля:                                                     |
| Зид поставщика: 1                       | С правилами регистрации ознакомлен: 🗌 ?                                  |
| э-mail: Юридическое лицо                | Зарегистрировать                                                         |
| Индивидуальный предприниматель          |                                                                          |
| A DODAND                                | 2а. Для <b>Юр лица</b> заполните ИНН и КПП                               |
| Отправить код подтверждения на е-mail   |                                                                          |
| Тогин:                                  |                                                                          |
| Тароль:                                 | Дата регистрации: РОССИЯ                                                 |
|                                         | Вид поставшика: Индивидуальный предприниматель                           |
|                                         | ИНН: <b>26</b> Введите ИНН 12 цифр                                       |
| Справилами регистрации ознакомлен:      | Номер телефона контактного лица: +7 ( )                                  |
| Зарегистрировать                        | e-mail:                                                                  |
|                                         | Код подтверждения с е-mail: Подтверди                                    |
|                                         | Отправить код подтверждения на е-т                                       |
|                                         | Логин:                                                                   |
|                                         | Пароль:                                                                  |
|                                         | Подтвержение пароля:                                                     |
|                                         |                                                                          |
| 1. Выберите <b>Вид поставщика</b>       | С правилами регистрации ознакомлен:                                      |
| 1. Выберите Вид поставщика              | С правилами регистрации ознакомлен:  ? Зарегистрировать                  |

## 2б. Для **Физ лица** заполните ИНН

| дата регистрации.                         | 02.09.2021 12:33:49                         |
|-------------------------------------------|---------------------------------------------|
| Страна регистрации:                       | РОССИЯ 🔹 🖉                                  |
| Вид поставщика:                           | Юридическое лицо 🗸 🗸                        |
| ИНН:                                      | Введите ИНН 10 цифр                         |
| KNN:                                      | Введите КПП 9 цифр                          |
| Номер телефона контактного лица           | e <b>1</b> +7 ( )                           |
| e-mail:                                   | 2                                           |
|                                           | Кол полтверждения с е-mail:                 |
|                                           |                                             |
|                                           | 3 Отправить код подтверждения на е-та       |
| Логин:                                    | Отправить код подтверждения на е-таі        |
| Логин:<br>Пароль:                         | 3 Отправить код подтверждения на е-тай<br>5 |
| Логин:<br>Пароль:<br>Подтвержение пароля: |                                             |

- 1. Укажите номер телефона, по которому сотрудник АО Агрохолдинг СТЕПЬ сможет связаться с ответственным сотрудником Вашей компании
- 2. Введите e-mail, на который будут приходить рассылки о новых и статусе текущих закупочных процедур
- 3. Нажмите кнопку Оправить код подтверждения на e-mail
- 4. На Ваш e-mail будет код, впишите его и нажмите кнопку Подтвердить
- 5. Придумайте и впишите Логин и Пароль
- 6. Подтвердите Пароль введя его повторно
- 7. Ознакомьтесь с правилами регистрации и в случае согласия поставьте галочку
- 8. Зажмите кнопку Зарегистрировать